🗙 Create Your Course Plan and Register for Classes 🗙

- 1. Login to: https://tinyurl.com/BPS-Campus
- 2. Click on Academic Planner, then "Next"

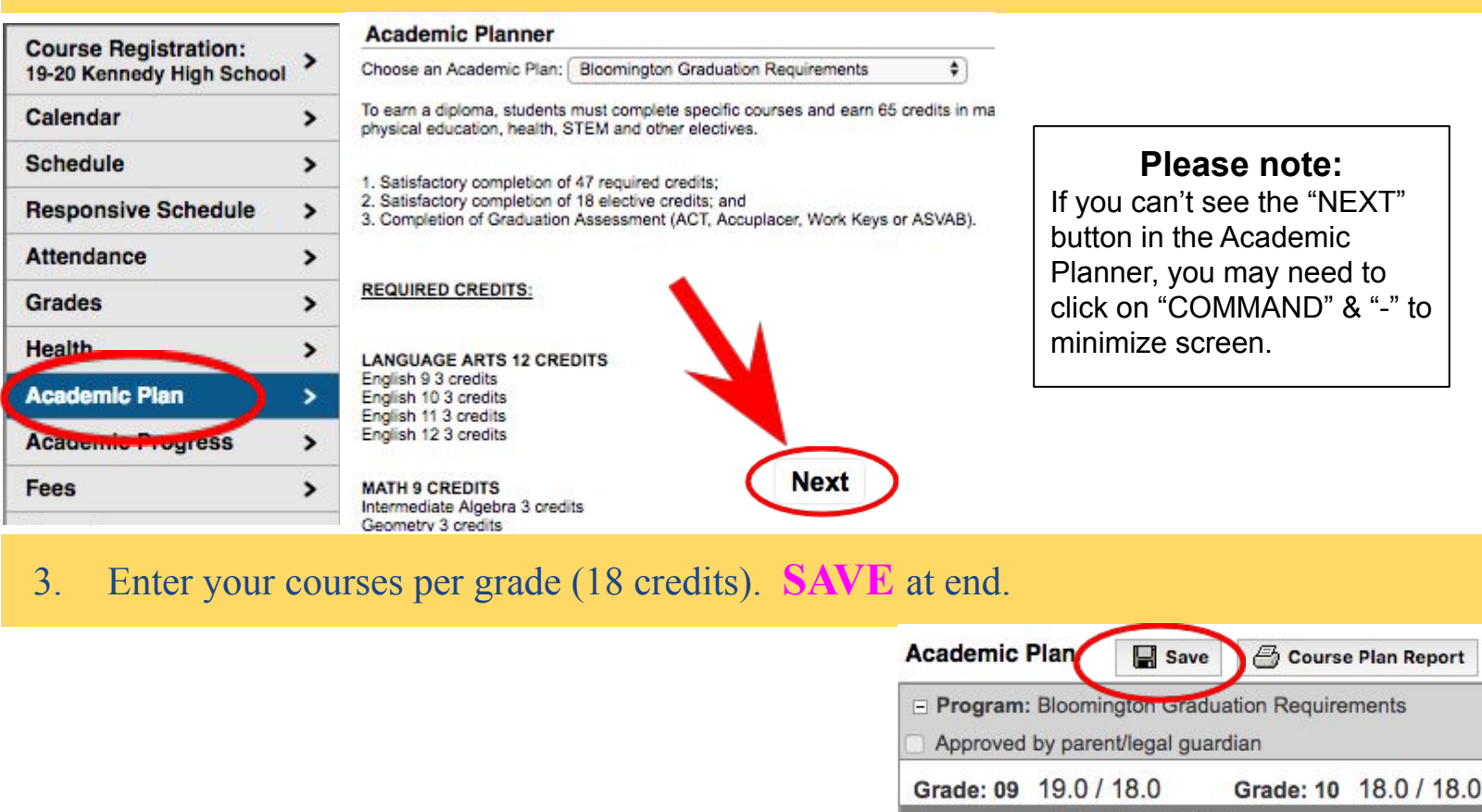

# 4. Enter your 6 Alternate Courses.

#### Alternates 📀

0.000 / 6.000

Type to search or select courses

# 5. Go to the top and **SAVE** again!

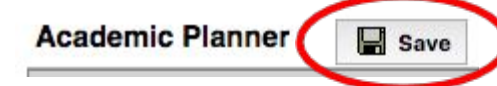

### Please Note:

You may receive an error message if you don't enter courses for 9th-12th grade. This is OK. Make sure you see "Course Plan was Saved."

## Full Page Example

bloomingtonmn.infinitecan

3.0/3.0

- 1.0

- 1.0

C - 1.0

Course Plan was saved.

The following Academic Program requirements were not met:

Language Arts (6.0 / 12.0)

LA2002A Honors English 9 A

LA2002B Honors English 9 B

LA2002C Honors English 9

3.0/3.0

Intd A - 1.0

Intd B - 1.0

Intd C - 1.0

LA2006A Honors English 10

LA2006B Honors English 10

LA2006C Honors English 10

Minimum Credit Requirements not met:

Not enough credits selected in Language Arts to meet the minimum plan requirements.

g says:

Not enough credits selected in Social Studies to meet the minimum plan requirements.

Not enough credits selected in Science to meet the minimum plan

| Academic Plan                                                                                                    | Course Plan Report                                                                                              | Search the Course Catalog        | *                                                  |                               |
|----------------------------------------------------------------------------------------------------|----------------------------------------------------------------------------------------------------|----------------------------------|----------------------------------------------------|-------------------------------|
| Program: Bloomington Gradua                                                                                                    | ation Requirements                                                                                              |                                  |                                                    |                               |
| Grade: 09 18.00 / 18.00                                                                                                    | Grade: 10 18.00 / 18.00                                                                                         | Grade: 11 0.00 / 18.00 9         | Grade: 12 0.0                                      | 00 / 18.00                    |
| Language Arts (6.00 / 12.                                                                                                    | 00)                                                                                                    |                                  |                                                    |                               |
| 3.00 / 3.00                                                                                                    | 3.00 / 3.00                                                                                                    | 0.00 / 3.00                      | 0.00 / 3.00                                        | St 5                          |
| LA2002A Honors English 9 A<br>- 1.00                                                                                                    | LA2006A Honors English 10<br>Intd A - 1.00                                                                      | Type to search or select courses | Type to search or                                  | select cour                   |
| LA2002B Honors English 9 B<br>- 1.00                                                                                                    | LA2006B Honors English 10<br>Intd B - 1.00                                                                      |                                  |                                                    |                               |
| LA2002C Honors English 9<br>C - 1.00                                                                                                    | LA2006C Honors English 10<br>Intd C - 1.00                                                                      |                                  |                                                    |                               |
| ALERT: Not enough credits selected in<br>ALERT: Course Requirement not met: I<br>ALERT: Course Requirement not met: I                                                                                    | Language Arts to meet the minimum<br>Language Arts Requirement - English<br>Language Arts Requirement - English | plan requirements.<br>11<br>12   |                                                    |                               |
| Math (9.00 / 9.00)                                                                                                    |                                                                                                    |                                  |                                                    |                               |
| 3.00 / 3.00                                                                                                    | 3.00 / 3.00                                                                                                    | 0.00 / 3.00                      | 0.00 / 0.00                                        |                               |
| MA2016A Honors Algebra 2<br>A - 1.00                                                                                                    | MA2046A Honors Pre-<br>Calculus A - 1.00                                                                        | Type to search or select courses | Type to search or                                  | select cour                   |
| MA2016B Honors Algebra 2<br>B - 1.00                                                                                                    | MA2046B Honors Pre-<br>Calculus B - 1.00                                                                        |                                  |                                                    |                               |
| MA2016C Honors Algebra 2<br>C - 1.00                                                                                                    | MA2046C Honors Pre-<br>Calculus C - 1.00                                                                        |                                  |                                                    |                               |
| 3.0 credit from grade 07 course MA1704<br>1.0 credit from grade 08 course MA1804<br>1.0 credit from grade 08 course MA1804<br>0.0 credit from grade 08 course MA1804<br>3.00 credit overflow to Elective | Honors Intermediate Algebra 7<br>Honors Geometry 8<br>Honors Geometry 8<br>Honors Geometry 8                    |                                  |                                                    |                               |
| Science (6.00 / 9.00)                                                                                                    |                                                                                                    |                                  |                                                    |                               |
| 3.00 / 3.00                                                                                                    | 3.00 / 3.00                                                                                                    | 0.00 / 3.00                      | 0.00 / 0.00                                        |                               |
| SC2003A Honors Physical<br>Science 9 A - 1.00                                                                                                    | SC2009A AP Biology A -<br>1.00                                                                                  | Type to search or select courses | Type to search or select courses Type to search of |                               |
| SC2003B Honors Physical<br>Science 9 B - 1.00                                                                                                    | SC2009B AP Biology B -<br>1.00                                                                                  |                                  |                                                    |                               |
| SC2003C Honors Physical<br>Science 9 C - 1.00                                                                                                    | SC2009C AP Biology C -<br>1.00                                                                                  |                                  |                                                    |                               |
| Social Studies (6.00 /                                                                                                    | 11.00)                                                                                                    |                                  |                                                    |                               |
| 3.00 / 3.00                                                                                                    | 3.00 / 3.00                                                                                                    | 0.00 / 3.00                      |                                                    | 0.00 / 2.00                   |
| SS2001A Social Studies 9 A<br>- 1.00                                                                                                    | SS2007A AP World His<br>Intd A - 1.00                                                                           | tory Type to search or           | select courses                                     | Type to search or select cour |
| SS2001B Social Studies 9 B<br>- 1.00                                                                                                    | SS2007B AP World His<br>Intd B - 1.00                                                                           | tory                             |                                                    |                               |
| SS2001C Social Studies 9 C<br>- 1.00                                                                                                    | SS2007C AP World His<br>Intd C - 1.00                                                                           | tory                             |                                                    |                               |
| Phy Ed (2.00 / 2.00)                                                                                                    |                                                                                                    |                                  |                                                    |                               |
| 1.00 / 1.00                                                                                                    | 1.00 / 1.00                                                                                                    | 0.00 / 0.00                      |                                                    | 0.00 / 0.00                   |
| PH2001 PE 9 Sports Act For<br>Life - 1.00                                                                                                    | PH2006 PE 10 Fitness<br>Team Sports - 1.00                                                                      | In Type to search or             | select courses                                     | Type to search or select cour |
|                                                                                                    |                                                                                                    |                                  |                                                    |                               |
| Health (1.00 / 1.00)                                                                                                    |                                                                                                    |                                  |                                                    |                               |
| 0.00 / 0.00 1.00 / 1.00                                                                                                    |                                                                                                    | 0.00 / 0.00                      |                                                    | 0.00 / 0.00                   |
|                                                                                                    | PH2010 Health - 1.00                                                                                            | Type to search or                | select courses                                     | Type to search or select cour |

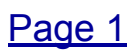